Apple TV Client. User Guide

| 1. Apple TV Client. User Guide                    | 3 |
|---------------------------------------------------|---|
| 1.1 General information about the Apple TV Client | 3 |
| 1.2 Configuring the Apple TV Client               | 3 |
| 1.3 Connecting to Servers in the Apple TV Client  | 5 |
| 1.4 Viewing video in the Apple TV Client          | 5 |
|                                                   |   |

# **Apple TV Client. User Guide**

# General information about the Apple TV Client

The Apple TV Client is available for free in the official Apple store.

The Apple TV Client allows you to connect to both *Axxon Next* Server (version 3.6.4 and later) and *Intellect* Server (version 4.10.0 and later).

The Apple TV Client allows you to do the following:

- 1. View live video from the selected camera.
- 2. Simultaneously view videos from multiple cameras in thumbnail mode.
- 3. View subtitles (when connected to the Intellect web server).

## **Configuring the Apple TV Client**

To configure the Apple TV Client, do the following:

1. Enable the **Readonly** option (1) to hide the ability to edit and delete servers.

| A | xxonNext             |                  |
|---|----------------------|------------------|
|   | Version              | 2.0              |
|   | SERVERS LIST         |                  |
|   | 1 Readonly           | Off              |
|   | 2 Show demo servers  | On               |
|   | PLAYER               |                  |
|   | 3 Mode               | MJPEG (internal) |
|   | 4 Video Resolution   | 720p HD          |
|   | 5 Preview Resolution | 576p 4CIF        |
|   | 6 FPS                | Max              |
|   | LEGACY SERVERS       |                  |
|   | Show warning         | Off              |

- 2. Disable the Show demo servers option (2) to hide the demo servers.
- 3. In the **Mode** field (**3**), select the video playback mode:
  - MJPEG (internal);
  - RTSP (vic);
  - MP4 (vlc).
- 4. In the Video Resolution field (4), select the video resolution:
  - Max;
  - 1080p HD;
  - 720p HD;
  - 576p 4CIF;
  - 288p CIF.
- 5. In the **Preview Resolution** field (**5**), select the video preview quality:
  - Max;
  - 576p 4CIF;
  - 288p CIF.
- 6. In the **FPS** field (6), select the frame rate for video playback:
  - Max;
  - 12;
  - 6;
  - 3.

7. Disable the **Show warning** option (**7**) to hide warnings (for example, about connecting to the Server of an older version).

| Axxon                                                                                                    | Nex | xt                  |          |
|----------------------------------------------------------------------------------------------------|-----|---------------------|----------|
|                                                                                                    |     | FPS                 | Мах      |
|                                                                                                    |     | LEGACY SERVERS      |          |
|                                                                                                    | 7   | Show warning        | Off      |
|                                                                                                    |     | DEBUG               |          |
|                                                                                                    | 8   | Logs and crashes    | On       |
|                                                                                                    | 9   | Video Resolution    | Off      |
|                                                                                                    | 10  | FPS                 | Off      |
| When turned on shows warning when connected to legacy servers<br>( show stream of snapshots in place for live stream due to bugs in<br>server side http protocol implementation) |     | UX                  |          |
|                                                                                                    | 11  | Camera list layout  | Vertical |
|                                                                                                    | 12  | Camera sort         | unsorted |
|                                                                                                    |     | Autoconnect on load | Off      |
|                                                                                                    |     |                     |          |

- 8. In case of an unexpected Apple TV Client crash, a report is generated and automatically sent to AxxonSoft for analysis. To disable the report sending, disable the **Logs and crashes** option (**8**).
- 9. By default, the video resolution and frame rate are displayed in the video frame. To disable the displaying of this information, disable the **Video Resolution** (9) and **FPS** (10) options.
- 10. In the **Camera list layout** field (**11**), select the multiplier scroll orientation:
  - Vertical;
    - Horizontal;
    - Fit everything
- 11. In the **Camera sort** field (12), select the cameras sorting way:
  - by name;
  - by id;
  - unsorted
- 12. Enable the **Autoconnect on load** option (**13**) to allow the Apple TV Client to automatically connect to the most recent Server when it launches.

| AxxonNext                    |    |                     |          |  |
|------------------------------|----|---------------------|----------|--|
|                              |    | Camera sort         | unsorted |  |
|                              | 13 | Autoconnect on load | Off      |  |
|                              | 14 | Show subtitles      | Off      |  |
|                              | 15 | Subtitles size      | 24       |  |
|                              |    | VLC SETTINGS        |          |  |
|                              | 16 | Hardware Decoding   | On       |  |
|                              | 17 | No drop late frames | On       |  |
|                              | 18 | No skip frames      | On       |  |
| Some usability customization | 19 | RTSP over TCP       | On       |  |
|                              | 20 | No audio            | Off      |  |
|                              | 21 | Logging             | Off      |  |

- 13. By default, subtitles are enabled in Apple TV Client. To disable the subtitles displaying during the video playback, disable the **Show subtitles** option (**14**).
- 14. In the **Subtitles size** (15), select the subtitles size:

- 36;
- 24;
- 12.
- **15.** By default, the hardware video decoding is enabled in Apple TV Client. To disable it, disable the **Hardware Decoding (16)** option.
- **16.** By default, the delayed frames are not discarded (the **No drop late frames** option is enabled). To allow discarding the delayed frames, disable the **No drop late frames** option (**17**).
- By default, the frames are not skipped (the No skip frames option is enabled). To allow skipping the frames, disable the No skip frames option (18).
- 18. By default, the video streaming over TCP is enabled. To disable it, disable the RTSP over TCP option (19).

#### Note

When the **RTSP over TCP** option is disabled, the video is streamed via UDP.

19. Enable the No audio option (20) to play video without sound.

#### Note

Video playback with audio is enabled only on the *Axxon Next* Server and when the **RTSP** video playback mode is selected.

20. Enable the Logging option (21) to log the Apple TV Client working process.

### **Connecting to Servers in the Apple TV Client**

Connection and configuration of the Servers in the Apple TV Client is performed in a way similar to the iPhone and iPad Client (see Connecting to the server and working with servers in the mobile iOS Client).

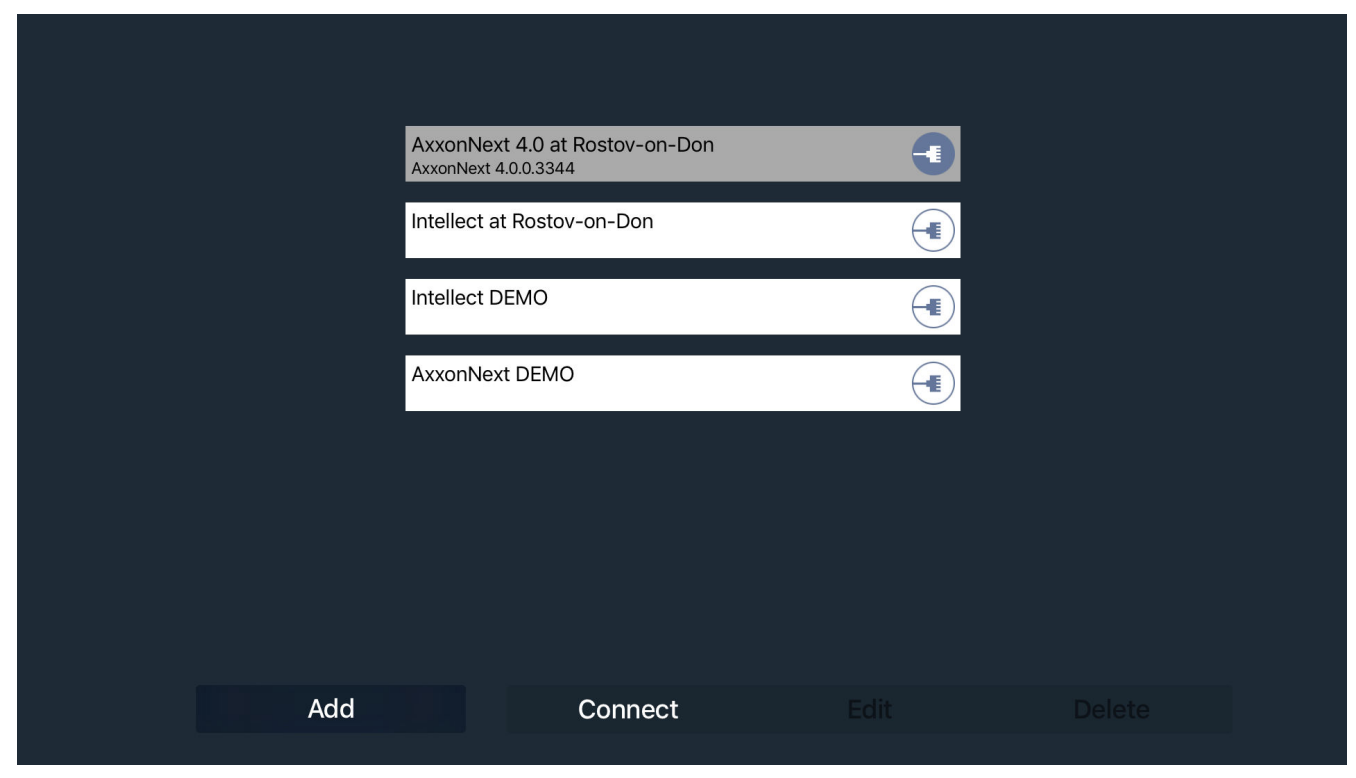

### Viewing video in the Apple TV Client

The video in the Apple TV Client can be displayed in two modes:

1. Full screen video from the selected camera.

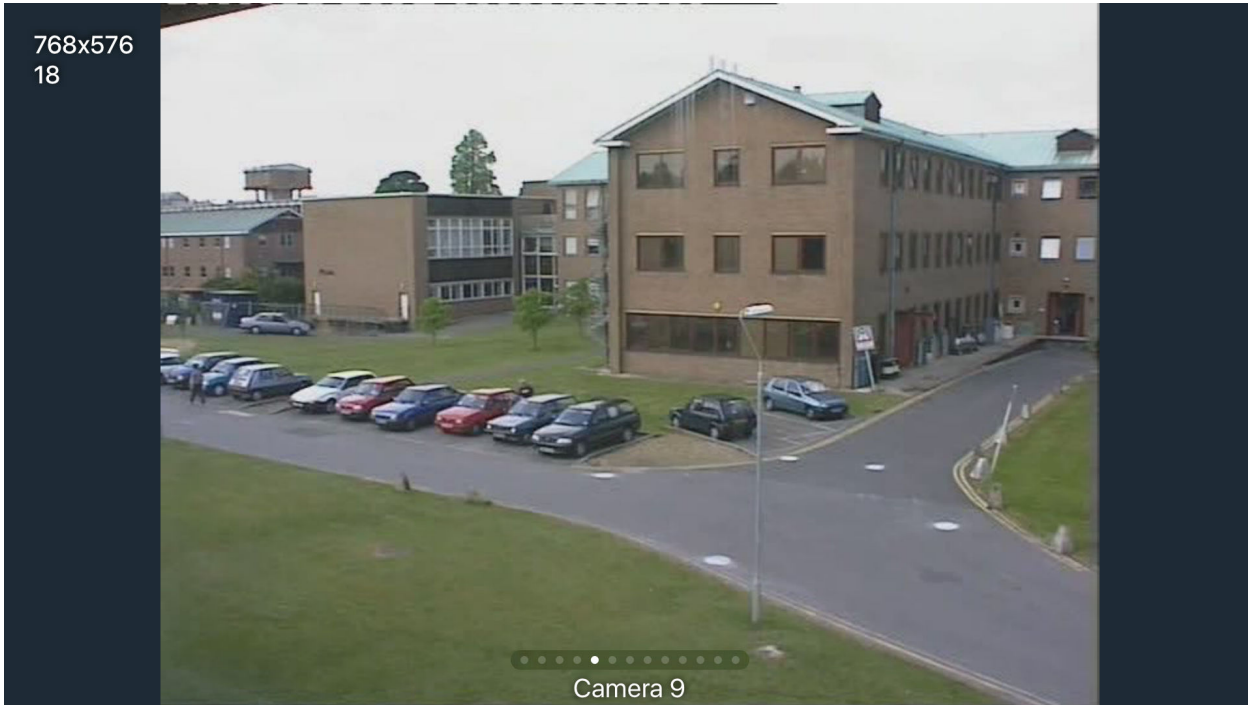

2. Thumbnail video from all cameras.

Camera 2

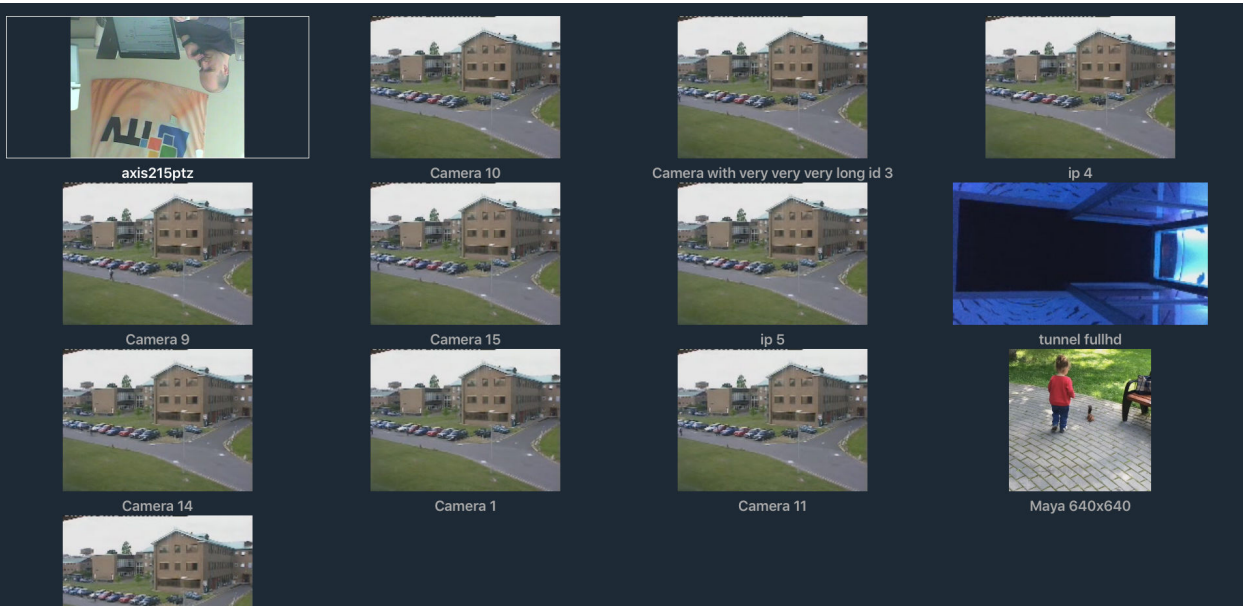